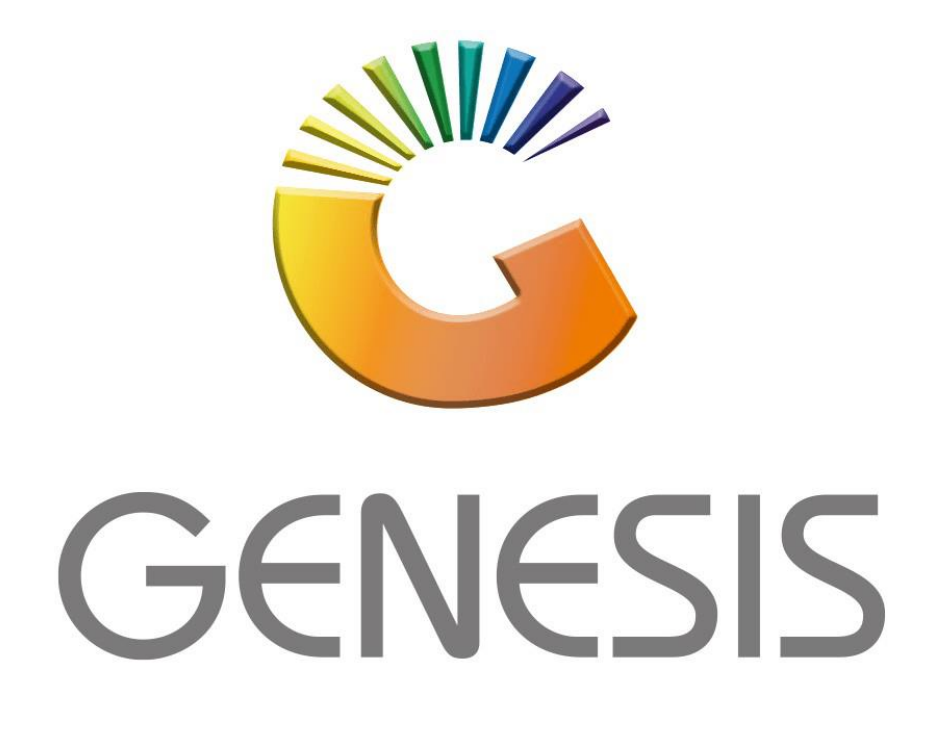

## How to Guide How to add a new Price code

MRJ Consultants 37 Weavind Ave, Eldoraigne, Centurion, 0157 Tel: (012) 654 0300 Mail: <u>helpdesk@mrj.co.za</u>

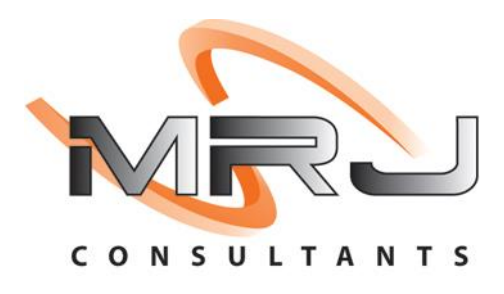

## 1. **Open** Genesis Menu.

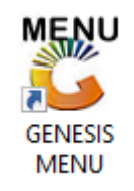

## 2. Type User code and Password.

| GENESIS Main Module |                            |                    |
|---------------------|----------------------------|--------------------|
| Select Company BLU  | E BOTTLE LIQUOR SIMULATION | 1                  |
|                     | User Code<br>Password      |                    |
| GENESIS             | ) 🔞 <u>C</u> ancel         | 🤣 ок               |
| CMN999 GE           | NESIS Main Module          | Version : 10.33.51 |

3. Open **System Utilities** from the Main menu.

| GENESIS :   | : Main Menu   |             |             |            |                |          |             |                   |                 |                   |     |            |  |
|-------------|---------------|-------------|-------------|------------|----------------|----------|-------------|-------------------|-----------------|-------------------|-----|------------|--|
|             |               | -           |             |            |                |          |             |                   |                 |                   |     |            |  |
|             | <b>*</b>      | <b>\$</b> 8 | -           |            | 5              | M        |             |                   | $\times$        |                   | X   | <b>B</b> ù |  |
| Till Module | Stock Control | Creditors   | Debtors     | Purchasing | Point of Sale  | Reports  | Cash Office | General<br>Ledger | System Utilites | Empties<br>Return | FIX | Setup      |  |
| 2020/11/05  | 10:43:33      | 0           | User: JOANA | Ver        | sion : 9.32.31 | Period : | 202011 Dat  | abase : GEN       | ESIS-SIMULATIO  | N                 |     |            |  |

4. Click on Settings-Companies-Selling price Codes.

| Jtilities | 4   | Settings 🛃        | Ex | it       |                             |        |   |
|-----------|-----|-------------------|----|----------|-----------------------------|--------|---|
| 22        |     | Companies         | •  |          | Company Master              |        |   |
| npany     | -10 | Branches          |    | 12       | Parameters                  | Branch | S |
|           |     | Stock Control     | •  | +a+      | Company Groups              |        | _ |
|           | -   | Point of Sale     | •  | -        | Selling Price Codes         |        |   |
|           | 50% | Creditors         | •  | <b>P</b> | Bank File                   |        |   |
|           | +a+ | Debtors           | •  |          | Currency Master             |        |   |
|           | 43  | Purchasing        | •  | 2        | SMS/EMail Transaction Types |        |   |
|           | R   | Repairs           | •  |          |                             |        |   |
|           | 23  | VIP Loyalty       | ×  |          |                             |        |   |
|           | 12  | General Ledger    | +  |          |                             |        |   |
|           | C   | Global Modules    | +  |          |                             |        |   |
|           | ٢   | System Settings   | •  |          |                             |        |   |
|           | 20  | Internal Controls | •  |          |                             |        |   |

5. To add click on add or press Ins on your keyboard

| 🐮 Compan  | y : Default Selling Prices |            |               |                   |        |                |            |
|-----------|----------------------------|------------|---------------|-------------------|--------|----------------|------------|
| Price Cod | Description                | Price Rule | Rounding      | Def.Markup        | Def.GP | Auto Creat Mar |            |
| 01        | DEFAULT PRICE              | Inclusive  | No Rounding   | 0.00              | 0.00   |                | Options *  |
| 02        | PRICE 02                   | Inclusive  | No Rounding   | 0.00              | 0.00   |                |            |
| 03        | PRICE 03                   | Inclusive  | No Rounding   | 0.00              | 0.00   |                | Ins Add    |
| 05        | UBER EATS                  | Inclusive  | No Rounding   | 0.00              | 0.00   |                | 🛃 Update   |
| OLINE     | ONLINE WEB PRICE           | Inclusive  | No Rounding   | 0.00              | 0.00   |                | Del Delete |
|           |                            |            |               |                   |        |                | Esc Exit   |
|           |                            |            |               |                   |        |                |            |
|           |                            |            |               |                   |        |                |            |
|           |                            |            |               |                   |        |                |            |
|           |                            |            |               |                   |        |                |            |
|           |                            |            |               |                   |        |                |            |
|           |                            |            |               |                   |        |                |            |
|           |                            |            |               |                   |        |                |            |
|           |                            |            |               |                   |        |                |            |
|           |                            |            |               |                   |        |                |            |
|           |                            |            |               |                   |        |                |            |
|           |                            |            |               |                   |        |                |            |
|           |                            |            |               |                   |        |                |            |
|           |                            |            |               |                   |        |                |            |
|           |                            |            |               |                   |        |                |            |
|           |                            |            |               |                   |        |                |            |
|           |                            |            |               |                   |        |                |            |
|           |                            |            |               |                   |        |                |            |
|           |                            |            |               |                   |        |                |            |
|           |                            |            |               |                   |        | _              |            |
| UTL054    |                            |            | Company : Def | ault Selling Pric | es     |                | .:         |
|           |                            |            |               |                   |        |                |            |

6. The price code will be the abbreviation of the item.

The description will be the items description.

| Price Code      |        |                  |                    |     | Options |   |
|-----------------|--------|------------------|--------------------|-----|---------|---|
| Description     |        |                  |                    | F10 | Save    |   |
| Pricing Rule    |        | •                |                    | Esc | Exit    |   |
| Rounding Factor |        |                  |                    |     |         | - |
| Default Markup  | 0.00 % |                  |                    |     |         |   |
| Default GP%     | 0.00 % | Auto-Create Pric | e on Item Creation |     |         |   |
|                 |        | Markup           | 0.00 %             |     |         |   |
|                 |        | G.P.             | 0.00 %             |     |         |   |

Under the **Pricing rule** You will see the following options, select your specified one.

| Company : Default Selling Prices     |                                    | -   |         | × |
|--------------------------------------|------------------------------------|-----|---------|---|
| Price Code                           |                                    | 8   | Options | * |
| Description                          |                                    | F10 | Save    |   |
| Pricing Rule                         |                                    | Esc | Exit    |   |
| Rounding Factor E - Exclusive        |                                    |     |         |   |
| Default Markup<br>G - Gross Profit % |                                    |     |         |   |
| Default GP% 0.00 %                   | Auto-Create Price on Item Creation |     |         |   |
|                                      | Markup 0.00 %                      |     |         |   |
|                                      | G.P. 0.00 %                        |     |         |   |
| 11110544                             | Company · Default Selling Prices   |     |         |   |

Under the Rounding factor You will see the following options, select your specified one

| Company : Default Selling Prices                                                                                                    | -              |                         | × |
|----------------------------------------------------------------------------------------------------|----------------|-------------------------|---|
| Price Code<br>Description<br>Pricing Rule<br>Rounding Factor<br>Default Markup<br>Default GP%<br>3 - Nearest 9c<br>4 - Nearest 10c<br>5 - Nearest 10c<br>5 - Nearest 50c<br>7 - Nearest 99c<br>C.P. 0.00 % | F10 s<br>Esc p | Options<br>Save<br>Exit | * |
| UTL054A Company : Default Selling Prices                                                                                                    |                |                         |   |

You can put in the default markup % to the desired %, same applies to the Default GP.

7. There is the tick box option to be able to select Auto-Create Price on Item Creation.

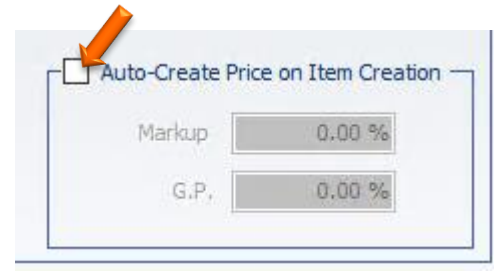

8. Once you have put in all the relevant information you press F10 or click on Save.

| Price Code      |        |                   |                      | • 🔡 Option |
|-----------------|--------|-------------------|----------------------|------------|
| Description     |        |                   |                      | F10 Save   |
| Pricing Rule    |        |                   |                      | Esc Exit   |
| Rounding Factor |        | •                 |                      |            |
| Default Markup  | 0.00 % |                   |                      |            |
| Default GP%     | 0.00 % | Auto-Create Price | e on Item Creation — |            |
|                 |        | Markup            | 0.00 %               |            |
|                 |        | G.P.              | 0.00 %               |            |